# Vendor Line Level Information Report Reference Guide EDA Homepage Analytics Reports WAWF Reports Vendor Line Level Information Report Table of Contents EDA Roles 1 Search Criteria 2

| EDA Roles | <ul> <li>Roles with the ability to access Vendor Line Level Information Reports in EDA:</li> <li>Acquisition Sensitive Reporting <ul> <li>GSC users with this user role will have the ability to view Vendor Line Level Information Report data based on Issue By and Contract Number/Delivery Order.</li> </ul> </li> <li>Advanced Reporting <ul> <li>GSC users with this user role will have the ability to view Vendor Line Level Information Report data based on Issue By and Contract Number/Delivery Order.</li> </ul> </li> <li>Advanced Reporting <ul> <li>GSC users with this user role will have the ability to view Vendor Line Level Information Report data based on Issue By and Contract Number/Delivery Order.</li> </ul> </li> <li>Executive Reporting <ul> <li>GSC users with this user role will have the ability to view all Vendor Line Level Information Report data.</li> </ul> </li> <li>Vendor <ul> <li>Access will be granted by CAGE whose contracts are on the report.</li> <li>Access will not be granted to the report, if they only have access to the CAGE + Extension.</li> </ul> </li> <li>Vendor View Only <ul> <li>Access will be granted by CAGE whose contracts are on the report.</li> <li>Access will be granted by CAGE whose contracts are on the report.</li> </ul> </li> </ul> |
|-----------|----------------------------------------------------------------------------------------------------|

The user will navigate to the WAWF Vendor Line Level Information Report page by selecting Analytics from the EDA Dashboard, selecting the Reports dropdown and clicking on WAWF Reports.

| PIEE Electronic Data Access |              |   |  |  |  |  |  |
|-----------------------------|--------------|---|--|--|--|--|--|
| Analytics ^                 |              |   |  |  |  |  |  |
| Ŀ                           | Reports ^    | ^ |  |  |  |  |  |
|                             | GFP Reports  |   |  |  |  |  |  |
|                             | IUID Reports | I |  |  |  |  |  |
|                             | PCM Reports  | I |  |  |  |  |  |
|                             | JAM Reports  | I |  |  |  |  |  |
| 1                           | WAWF Reports | I |  |  |  |  |  |
| L                           |              | × |  |  |  |  |  |

After WAWF Reports is selected, select the link to WAWF Vendor Line Level Information Report page.

### **Search Criteria**

11

| ſ | WAWF Reports<br>Report                      | Description                                                                                                    | Documentation        |
|---|---------------------------------------------|----------------------------------------------------------------------------------------------------|----------------------|
|   | Vendor Document Level<br>Information Report | The Vendor Document Level Information Report provides WAWF Vendor document level information, document statuses<br>and historical information that includes, but not limited to roles taking action. | VIEW REFERENCE GUIDE |
|   | Vendor Line Level<br>Information Report     | The Vendor Line Item Level Information Report provides WAWF Vendor line item level information, document statuses and historical information that includes, but not limited to roles taking action.  | VIEW REFERENCE GUIDE |

The User will navigate to the Vendor Line Level Report search criteria page and enter criteria to retrieve desired data.

- Submitted Date From
- Submitted Date To
- Document Type
- Document Status
- Contract Number
- Delivery Order Number
- CAGE Code
- Shipment Number
- Invoice Number

|                   | Sample Vendor WAWF Line Level Information Report search criteria page:                     |       |  |  |  |  |  |
|-------------------|--------------------------------------------------------------------------------------------|-------|--|--|--|--|--|
|                   | Vendor WAWF Line Level Report Search Criteria<br>Submitted Date From * Submitted Date To * |       |  |  |  |  |  |
|                   | 2022/06/06                                                                                 |       |  |  |  |  |  |
|                   | Document Type * Document Status *                                                          |       |  |  |  |  |  |
|                   | Select multiple Select multiple                                                            | ~     |  |  |  |  |  |
|                   | Contract Number <sup>®</sup>                                                               |       |  |  |  |  |  |
|                   | Starts With V                                                                              |       |  |  |  |  |  |
|                   | Delivery Order Number                                                                      | -     |  |  |  |  |  |
|                   | Delivery Order Number                                                                      |       |  |  |  |  |  |
|                   | Contains ~                                                                                 |       |  |  |  |  |  |
|                   |                                                                                            |       |  |  |  |  |  |
|                   |                                                                                            |       |  |  |  |  |  |
|                   | CAGE Code                                                                                  | _     |  |  |  |  |  |
| Sample:           | CAGE Code(s) *                                                                             |       |  |  |  |  |  |
| Search Criteria   | Contains ~                                                                                 |       |  |  |  |  |  |
| Design Children a |                                                                                            |       |  |  |  |  |  |
| Page              |                                                                                            |       |  |  |  |  |  |
|                   | Shipment Number                                                                            | _     |  |  |  |  |  |
|                   | Shipment Number①                                                                           |       |  |  |  |  |  |
|                   | Contains ~                                                                                 |       |  |  |  |  |  |
|                   |                                                                                            |       |  |  |  |  |  |
|                   |                                                                                            |       |  |  |  |  |  |
|                   |                                                                                            |       |  |  |  |  |  |
|                   |                                                                                            | -     |  |  |  |  |  |
|                   |                                                                                            |       |  |  |  |  |  |
|                   | Contains                                                                                   |       |  |  |  |  |  |
|                   |                                                                                            |       |  |  |  |  |  |
|                   |                                                                                            |       |  |  |  |  |  |
|                   | Q Search Dookmark Search                                                                   | ancel |  |  |  |  |  |
|                   |                                                                                            |       |  |  |  |  |  |
|                   |                                                                                            |       |  |  |  |  |  |

To return results with a specific Document Type, select a value from the **Document Type dropdown** menu. Document types include:

- Commercial Item Financing
- Construction Invoice
- Cost Voucher
- Cost Voucher Shipbuilding
- Credit Invoice
- Energy Invoice
- Energy Receiving Report
- Fast Pay Invoice

- Grant Voucher
- Invoice
- Invoice 2-in-1
- Miscellaneous Payments
- Navy Construction/Facilities Management Invoice
- Navy Shipbuilding Invoice
- Non-Procurement Instruments (NPI) Voucher
- Performance Based Payment

- Progress Payment
- Receiving Report
- Reparables Receiving Report
- Summary Cost Voucher
- Telecommunications Invoice (Contractual)
- Telecommunications Invoice (Non-Contractual)
- Transfer Performance Evidence Receiving Report

# Document Type \* 23 Document Types selected 23 Document Types selected 23 Document Types selected 24 Commercial Item Financing 25 Commercial Item Financing 26 Construction Invoice 27 Cost Voucher 27 Cost Voucher 27 Cost Voucher - Shipbuilding 27 Credit Invoice

### Document

Туре

To return results with a specific Document Status, select a value from the **Document Status dropdown menu**. Document Statuses Include:

- Accepted
- Acknowledged
- Approved
- Certified
- Correction Required
- Credit
- Draft
- Extracted
- Hold
- In Process

- Inspected
- Invalid
- myInvoice
- Navy-in-Process
- Paid
- Partial
- Pre-Certified
- Pre-Inspected
- Processed
- Recall Available

- Received
- Rejected
- Resubmitted
- Reviewed
- Submitted
- Suspended
- Suspended CEFT
- Trans Doc Required
- Void

### Document

### Status

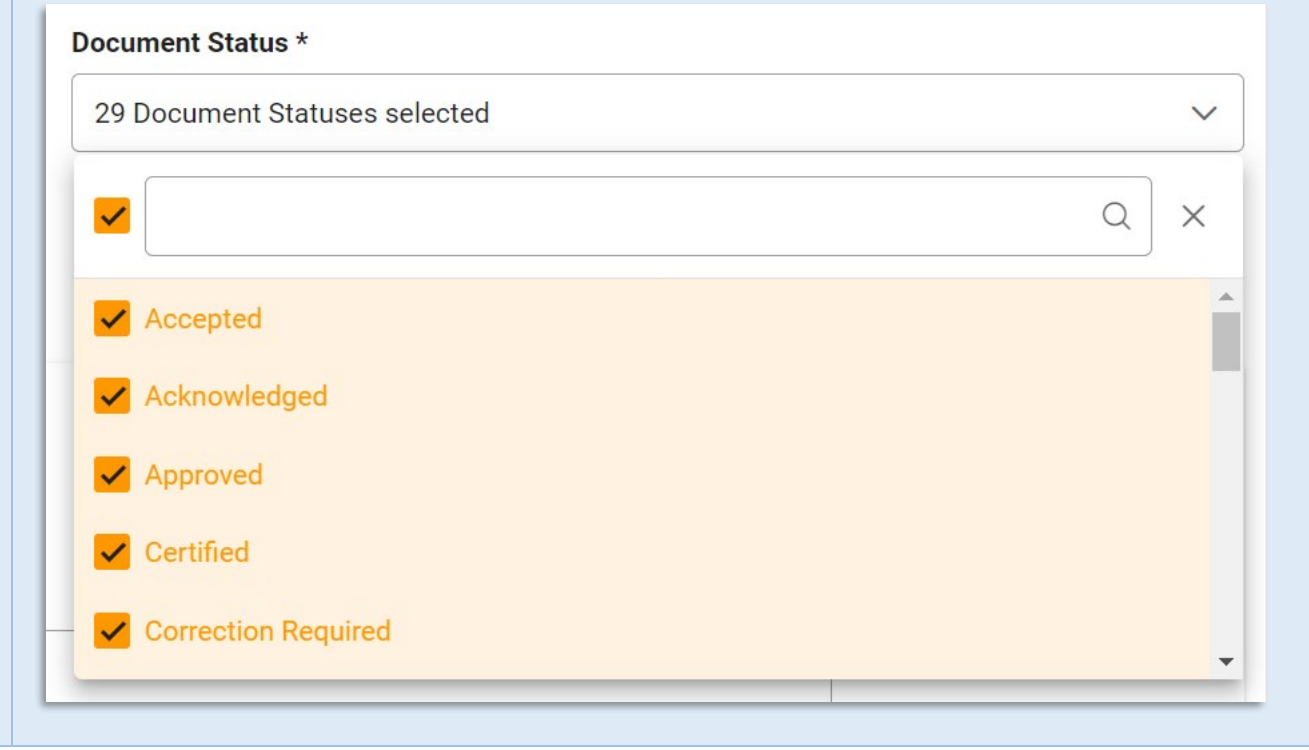

After the search criteria are entered, the system will return a list of results with the requested criteria.

|                   |                                      |                                            |                                               | . Export                             | Save Search                         | A Refine Search | Q Ne |
|-------------------|--------------------------------------|--------------------------------------------|-----------------------------------------------|--------------------------------------|-------------------------------------|-----------------|------|
| Submitted Date ↑≞ | Contract Number $\uparrow\downarrow$ | Delivery Order Number $\uparrow\downarrow$ | Reference Procurement ID $\uparrow\downarrow$ | Shipment Number $\uparrow\downarrow$ | Invoice Number $\uparrow\downarrow$ | CLIN ↑↓         |      |
| 2022-01-21        | HQ033921F0312                        | 4961                                       |                                               | SHIP906                              |                                     | 0001            |      |
| 2022-01-21        | HQ033921F0312                        | 4961                                       |                                               | SHIP908                              |                                     | 0001            |      |
| 2022-01-21        | SP450016M0592                        |                                            |                                               | SHIP001                              |                                     | 0001            |      |
| 2022-01-24        | S0512A22P0104                        |                                            |                                               | PBPB999                              | PBPB999                             |                 |      |
| 2022-01-24        | HQ033922W0124                        |                                            |                                               | PBPB450                              | INV0450                             |                 |      |
| 2022-01-24        | S0512A22P0104                        |                                            |                                               | PBPB511                              | INV0511                             |                 |      |

## Sample Search

Results

Criteria for the WAWF Line Level Report Search Results include:

- Submitted Date
- Shipment Number
- Line-Item Total Price
- Unit of Measure
- Quantity Received
- Document Type Code
- Inspect By DoDAAC
- Issue DoDAAC
- Other Ext
- Invoice Date
- LPO Reject Date
- Final Indicator

- Contract Number
- Invoice Number
- Invoice Amount
- ACRN
- Line-Item Description
- Combo Type
- Inspect By Ext
- Ship To DoDAAC
- LPO DoDAAC
- Invoice Received Date
- Shipment Date
- Inspection Point

- Delivery Order Number
- CLIN
- Product/Service ID
- Actual Quantity
- Active Archive Indicator
- Input Type
- CAGE Code
- Ship To Ext
- LPO Ext
- Acceptance Date
- Final Shipment Indicator
- Acceptance Point

- Reference Procurement
- Line-Item Unit Price
- Product/Service ID Qualifier
- Quantity Shipped
- Document Status
- Admin DoDAAC
- Contractor Name
- Other DoDAAC
- Pay DoDAAC
- LPO Certified Date
- Contract Type

Once the search results are returned, the "Export" buttons will allow the user to export search results in CSV format or Excel format for import to a spreadsheet.

Q New Search

# Vendor WAWF Line Level Report Search Results

A Refine Search

For this guide, the report will be exported as an Excel document.

🖹 Save Search

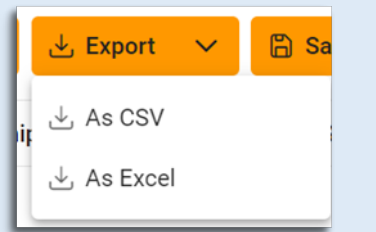

,↓, Export 🔍

Search Results

Exporting

After selecting an export format, to retrieve either export, select the **Task Download** link in the Task dropdown of the EDA Dashboard.

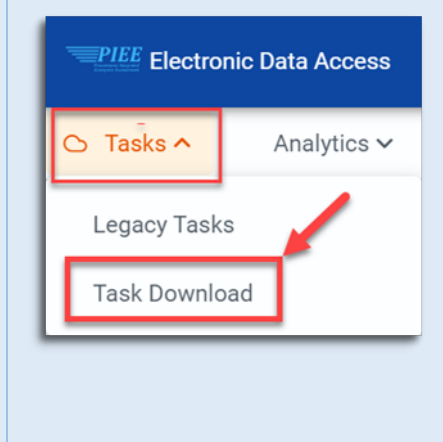

Find the requested download in the Job List and select the **Jobs** button in the Action column.

|   | Job List      |                                            |                  |                         |           |           |                    | (i) Help 💍 Refresh |
|---|---------------|--------------------------------------------|------------------|-------------------------|-----------|-----------|--------------------|--------------------|
|   | Job ID     ↑↓ | Report Type                                | Start Date (UTC) | Finish Date (UTC)<br>↑↓ | Format ↑↓ | Status ↑↓ | Total Records   ↑↓ | Actions            |
| > | 39043         | Vendor_WAWF_Line_<br>Level_Report          | 6/7/22, 7:35 PM  | 6/7/22, 7:35 PM         | EXCEL     | FINISHED  | 110                |                    |
| > | 34856         | UII_GFP_CUSTODY_B<br>Y_CAGE_REPORT         | 4/18/22, 6:33 PM | 4/18/22, 6:33 PM        | EXCEL     | FINISHED  | 1480               |                    |
| > | 26121         | HISTORICAL_UII_GFP<br>_CUSTODY_BY_CAGE<br> | 1/18/22, 2:42 PM | 1/18/22, 2:43 PM        | EXCEL     | FINISHED  | 14                 | <del>م</del> ط     |

### In the Download Files window, select Direct Download

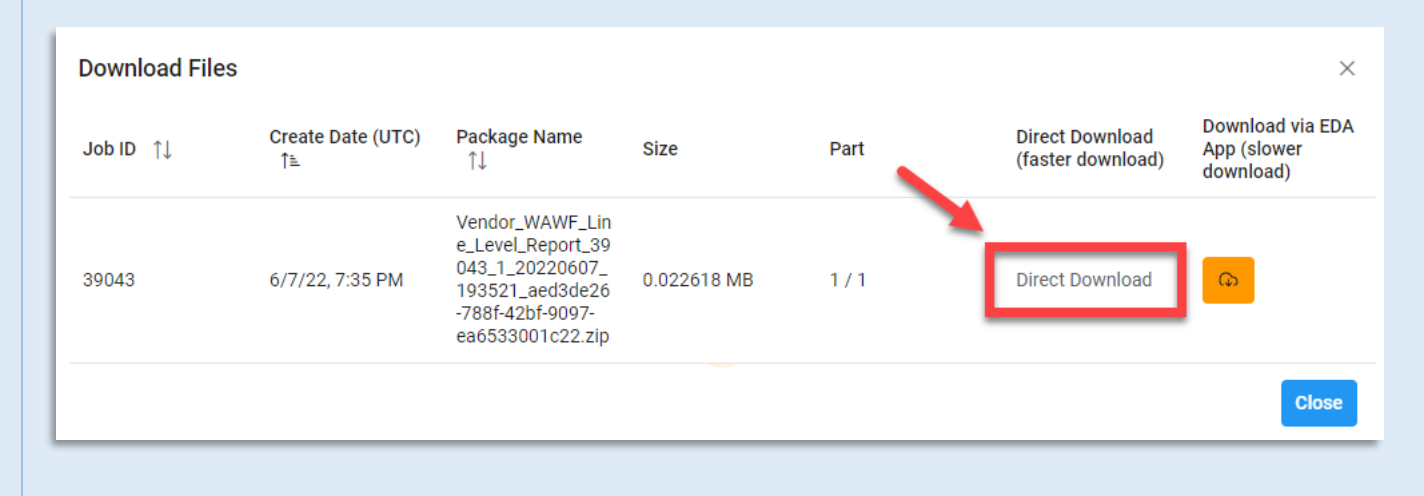

### Sample Export spreadsheet:

|    | AutoSave 💽 🖁                | 9 · C · B · -   | Vendor_WAWF_Line_Level_Report_390 | 43_1_20220607_193521_e70e3b4f-d3fc-4950-9 | 002a-784060e32508.xlsx - Prot | tected View 👻 🔎 | Search |                      |                       | <b>•</b> - • | ×    |
|----|-----------------------------|-----------------|-----------------------------------|-------------------------------------------|-------------------------------|-----------------|--------|----------------------|-----------------------|--------------|------|
| A  | A1 - I X J f SUBMITTED DATE |                 |                                   |                                           |                               |                 |        |                      |                       |              |      |
|    | A                           | В               | с                                 | D                                         | E                             | F               | G      | н                    | I                     | L            |      |
| 1  | SUBMITTED DATE              | CONTRACT NUMBER | DELIVERY ORDER NUMBER             | REFERENCE PROCUREMENT ID                  | SHIPMENT NUMBER               | INVOICE NUMBER  | CLIN   | LINE ITEM UNIT PRICE | LINE ITEM TOTAL PRICE | INVOICE AMOU | NT F |
| 2  | 2022-05-18                  | SL470122E0513   |                                   |                                           | SHIP850                       | INV0850         | 1110   | 1000                 | 10000.00              | 10150.80     | S    |
| 3  | 2022-05-18                  | SL470122E0513   |                                   |                                           | SHIP850                       | INV0850         |        |                      |                       | 10150.80     |      |
| 4  | 2022-05-18                  | SL470122E0513   |                                   |                                           | SHIP850                       | INV0850         | 1110   | 1000                 | 10000.00              | 10000.00     | S    |
| 5  | 2022-05-17                  | HQ033822D0517   | HQ033822F0517                     |                                           | SHP1043                       |                 | 0001   | 2899.65              | 2899.65               | 2899.65      | S    |
| 6  | 2022-05-17                  | HQ033822P0517   |                                   |                                           | SHP1032                       |                 | 0001   | 289.65               | 579.30                | 579.30       | 0    |
| 7  | 2022-05-16                  | N0040614R0078   |                                   |                                           | SHIP123                       | INV112          | 0001   | 100.00               | 100000.00             | 100000.00    | P    |
| 8  | 2022-05-16                  | N0040614R0078   |                                   |                                           | SHIP123                       | INV112          | 0001   | 100.00               | 100000.00             | 100000.00    | P    |
| 9  | 2022-05-16                  | N0040614R0073   |                                   |                                           | SHIP123                       | INV111          | 0001   | 100.00               | 100.00                | 220.00       | P    |
| 10 | 2022-05-16                  | N0040614R0073   |                                   |                                           | SHIP123                       | INV111          |        |                      |                       | 220.00       |      |
| 11 | 2022-05-16                  | N0040614R0073   |                                   |                                           | SHIP123                       | INV111          | 0001   | 100.00               | 100.00                | 100.00       | P    |
| 12 | 2022-05-16                  | N0040614R0075   |                                   |                                           | SHIP123                       | INV111          | 0001   | 24000.00             | 24000.00              | 24000.00     | P    |
| 13 | 2022-05-16                  | N0040614R0075   |                                   |                                           | SHIP123                       | INV111          | 0001   | 24000.00             | 24000.00              | 24000.00     | P    |
| 14 | 2022-05-12                  | SL470122E0313   |                                   |                                           | SHIP850                       | INV0850         | 1110   | 1000                 | 10000.00              | 10200.80     | S    |
| 15 | 2022-05-12                  | SL470122E0313   |                                   |                                           | SHIP850                       | INV0850         |        |                      |                       | 10200.80     |      |
| 16 | 2022-05-12                  | SL470122E0313   |                                   |                                           | SHIP850                       | INV0850         | 1110   | 1000                 | 10000.00              | 10000.00     | S    |
| 17 | 2022-05-12                  | F0300022E0313   |                                   |                                           | SHIP850                       | INV0850         | 1110   | 1000                 | 10000.00              | 10000.00     | S    |
| 18 | 2022-05-12                  | F0300022E0313   |                                   |                                           | SHIP850                       | INV0850         | 1110   | 1000                 | 10000.00              | 24500.80     | S    |
| 19 | 2022-05-12                  | F0300022E0313   |                                   |                                           | SHIP850                       | INV0850         |        |                      |                       | 24500.80     |      |
| 20 | 2022-05-12                  | F0300022E0312   |                                   |                                           | SHIP450                       | INV0450         | 1110   | 1000                 | 10000.00              | 10125.00     | S 🚽  |
|    | < > PIEERepo                | ort (+)         |                                   |                                           |                               | : •             |        |                      |                       |              | Þ    |
| Re | ady                         |                 |                                   |                                           |                               |                 |        | L@ Disp              | lay Settings 🔠 🗉      | +            | 100% |